# Aperçu du partage de présentation CMS avec Skype Entreprise à l'aide d'Expressway-E en tant que serveur TURN - Cisco

# Contenu

Introduction Conditions préalables Conditions requises Components Used Informations générales Scénario Diagramme du réseau Travailler avec les captures de paquets Filtre Wireshark Rechercher les paquets STUN dans la charge utile TCP Utiliser Wireshark pour décoder les messages MSSTUN Dépannage L'utilisateur n'est pas en mesure de partager

# Introduction

Ce document donne une vue détaillée sur l'échange de messages TCP TURN entre les composants de CMS, Expressway et Skype Entreprise.

# Conditions préalables

#### **Conditions requises**

Cisco vous recommande de prendre connaissance des rubriques suivantes :

- Serveur Expressway
- Serveur de réunion Cisco (CMS)
- Serveur Skype Entreprise (anciennement Lync)

#### **Components Used**

Les informations contenues dans ce document sont basées sur les versions de matériel et de logiciel suivantes :

• Expressway 8.9

The information in this document was created from the devices in a specific lab environment. All of the devices used in this document started with a cleared (default) configuration. Si votre réseau

est en ligne, assurez-vous de bien comprendre l'incidence possible des commandes.

## Informations générales

La version x8.9 d'Expressway a introduit la prise en charge de TCP TURN, permettant les appels de partage de présentation entre CMS et Skype Entreprise (Lync) où CMS utiliserait Expressway-E en tant que son serveur TURN. On prévoit donc un flux du contenu multimédia à partir du client Skype vers Expressway-E, qui l'achemine ensuite à CMS sur site.

Ce document est supposé fournir une vue détaillée de l'échange de messages TCP TURN entre tous les composants pour vous aider à résoudre les problèmes potentiels. Il n'explique pas les principes fondamentaux de TURN ou l'utilisation d'UDP TURN pour les appels réguliers audio ou de vidéoconférence.

Astuce : Le TCP TURN est une extension de TURN décrite dans le RFC6062 suivant.

Ce document met l'accent sur la partie TCP, qui est unique pour les appels de partage de présentation Skype, et qui ajoute une complexité supplémentaire à l'opération TURN classique.

### Scénario

Dans le scénario de TP de test décrit dans ce document, nous avons un client Skype communiquant avec CMS sur le serveur Edge Skype, Expressway-E et Expressway-C. Expressway-E est configuré dans CMS en tant que serveur TURN. De plus, le client Skype ne dispose d'aucune connectivité IP au serveur Expressway-E, et nous prévoyons donc que le seul chemin multimédia soit à partir de Skype Edge vers le serveur Expressway-E.

#### Diagramme du réseau

L'image suivante affiche la nouvelle **invitation avec m=applicationsharing qui est envoyée de Skype pour amorcer le partage de présentation**.

(elle ne comprend pas les invitations initiales de conférence audio et vidéo, qui sont déjà négociées à cette étape) :

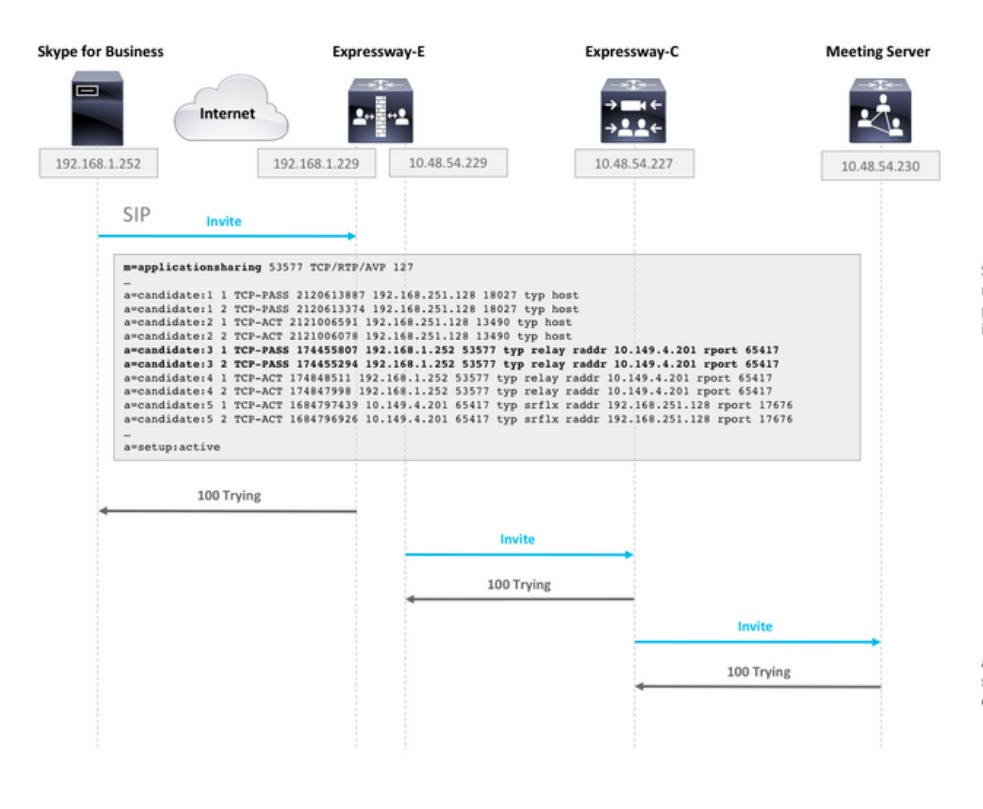

SDP from Skype contains remote ICE candidates. Note the m=applicationsharing that indicates this is a call for sharing presentation. It will have a different SIP call-id than the initial audio/video call.

After CMS receives the call, it will reach out to its TURN server (Expressway-E) to get its own TURN relay candidates.

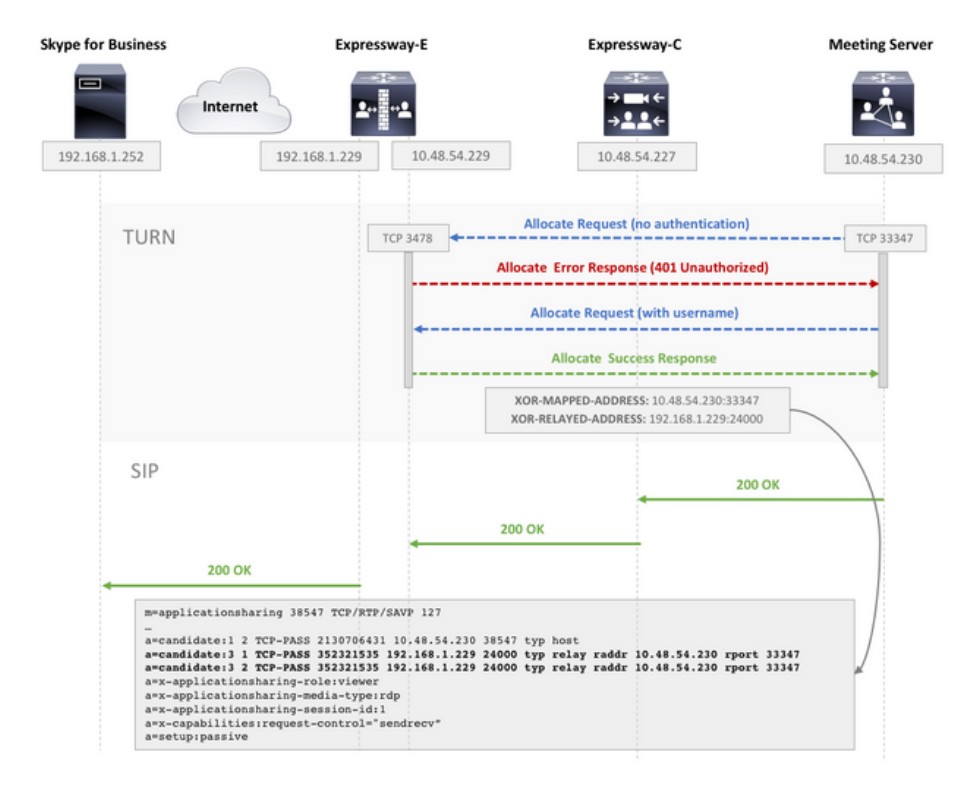

CMS make TCP connection to TURN server for TURN relay candidate allocation.

TURN server sends Allocate Success Response which contains the TURN relay candidate.

CMS adds TURN relay candidate to SDP in its 200 OK SIP response.

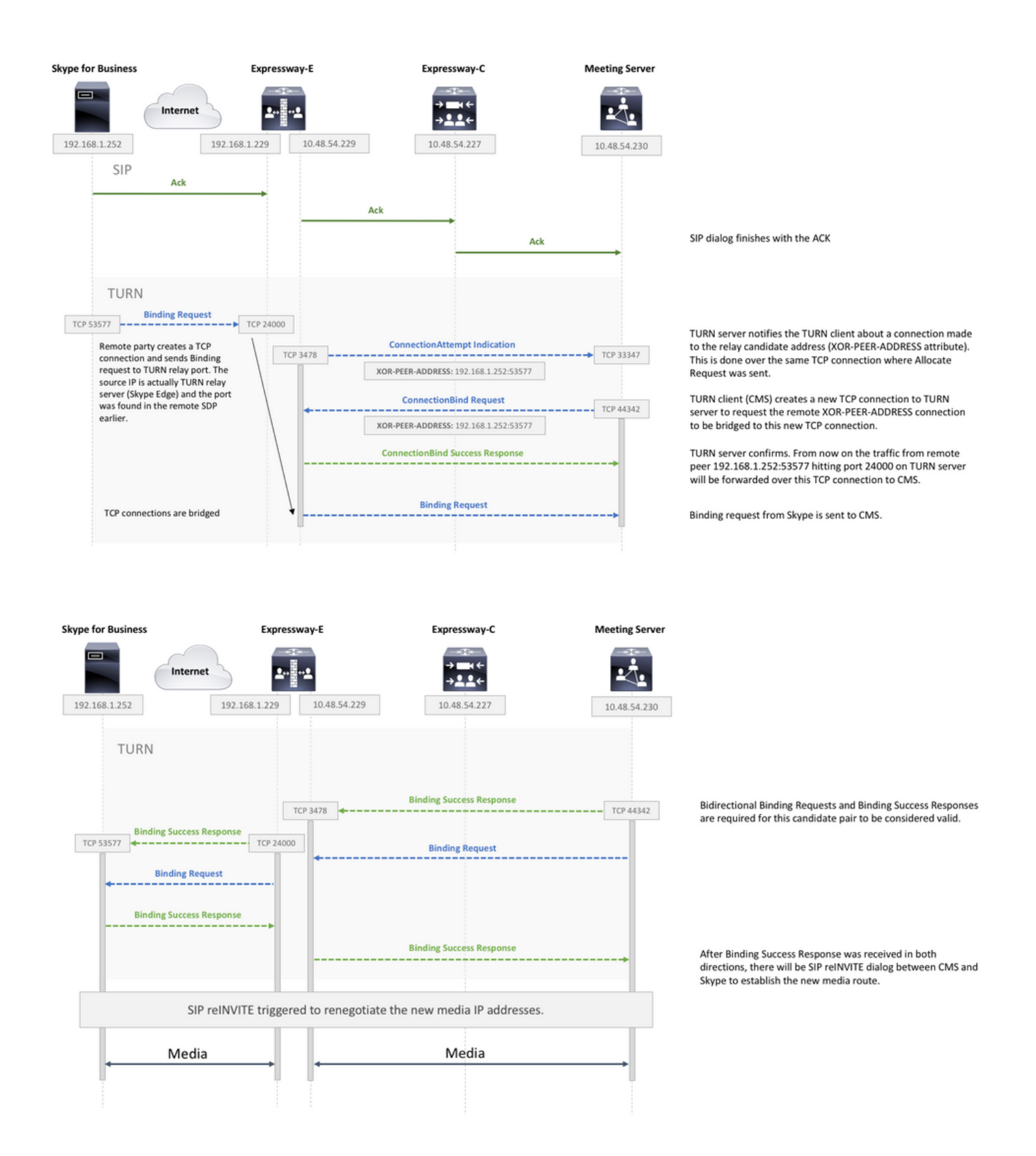

### Travailler avec les captures de paquets

#### **Filtre Wireshark**

Dans certaines situations, afin d'obtenir un aperçu rapide de la communication STUN, il peut être

suffisant de définir un filtre Wireshark comme tcp et stun :

| tcp and stun |      |              |                  |              |              |          |        | Expression_ +                                                      |
|--------------|------|--------------|------------------|--------------|--------------|----------|--------|--------------------------------------------------------------------|
| No.          |      | Time         | 0.04002000000000 | Source       | Destination  | Protocol | Length | Info                                                               |
| 1            | 2394 | 2017-08-17 0 | 8:03:51.966175   | 10.48.54.230 | 10.48.54.229 | STUN     | 98     | Allocate Request TCP lifetime: 600                                 |
|              | 2397 | 2017-08-17 0 | 8:03:51.968443   | 10.48.54.229 | 10.48.54.230 | STUN     | 230    | Allocate Error Response with nonce realm: TANDBERG lifetime: 600   |
|              | 2399 | 2017-08-17 0 | 8:03:51.968947   | 10.48.54.230 | 10.48.54.229 | STUN     | 202    | Allocate Request user: turn realm: TANDBERG with nonce TCP         |
|              | 2427 | 2017-08-17 0 | 8:03:52.084888   | 10.48.54.229 | 10.48.54.230 | STUN     | 166    | Allocate Success Response lifetime: 600 XOR-MAPPED-ADDRESS: 10.48_ |
|              | 2428 | 2017-08-17 0 | 8:03:52.085424   | 10.48.54.230 | 10.48.54.229 | STUN     | 190    | Refresh Request user: turn realm: TANDBERG with nonce lifetime: 6. |
|              | 2447 | 2017-08-17 0 | 8:03:52.172733   | 10.48.54.229 | 10.48.54.230 | STUN     | 142    | Refresh Success Response lifetime: 600                             |
|              | 2526 | 2017-08-17 0 | 8:03:52.568097   | 10.48.54.229 | 10.48.54.230 | STUN     | 154    | ConnectionAttempt Indication XOR-PEER-ADDRESS: 192.168.1.252:53577 |
|              | 2540 | 2017-08-17 0 | 8:03:52.618906   | 10.48.54.230 | 10.48.54.229 | STUN     | 198    | ConnectionBind Request user: turn realm: TANDBERG with nonce       |
|              | 2552 | 2017-08-17 0 | 8:03:52.673050   | 10.48.54.229 | 10.48.54.230 | STUN     | 142    | ConnectionBind Success Response                                    |
|              | 3289 | 2017-08-17 0 | 8:03:57.084719   | 10.48.54.230 | 10.48.54.229 | STUN     | 82     | Binding Indication                                                 |

#### Rechercher les paquets STUN dans la charge utile TCP

Wireshark peut ne pas toujours décoder la communication TCP comme STUN.

Vous devrez filtrer vers le port TCP qui est utilisé pour la communication, rechercher des paquets TCP avec l'indicateur **[PSH, ACK] et examiner la charge utile TCP :** 

| 2596 2017-08-17 08:03:52.829644 10.48.54.229 10.48.54.          | TCP 144 3478-44342 [PSH, ACK] Seq=391 Ack=529 Win=31360 Len=90       |  |
|-----------------------------------------------------------------|----------------------------------------------------------------------|--|
| 2597 2017-08-17 08:03:52.829905 10.48.54.230 10.48.54.          | TCP 164 44342-3478 [PSH, ACK] Seq=529 Ack=481 Win=29312 Len=110      |  |
| 2608 2017-08-17 08:03:52.869391 10.48.54.229 10.48.54.          | TCP 54 3478+44342 [ACK] Seq=481 Ack=639 Win=31360 Len=0              |  |
| 2770 2017_08_17 08+03+54 055033 10 48 54 220 10 48 54           | TCP 178 3478-44342 [PSH 4CK] Seneds1 4ck=630 Win=31368 Len=116       |  |
| ▶ Frame 2597: 164 bytes on wire (1312 bits), 164 bytes captured | 312 0000 00 0c 29 48 9e 5f 00 50 56 98 98 98 08 00 45 00)HP VE.      |  |
| ▶ Ethernet II. Src: Vmware 98:98:98 (00:50:56:98:98:98). Dst: V | re 0010 00 96 ba 17 40 00 40 06 fc 1f 0a 30 36 c6 0a 300.0.0060      |  |
| Teternet Destant Nervice 4, Crev 10,40,54,330, Det. 10,40,54    | - 0020 36 e5 ad 36 0d 96 f2 eb b4 ab 80 89 c7 5f 50 18 66 P.         |  |
| Internet Protocol Version 4, Src: 10.48.54.230, DSt: 10.48.54   | " 0030 00 e5 c7 82 00 00 00 6c 00 01 00 58 21 12 a4 42               |  |
| Transmission Control Protocol, Src Port: 44342, Dst Port: 347   | Seq 0840 a7 d4 2d 51 9e 4d 78 c5 93 81 95 21 00 25 00 00O.Mx!.%      |  |
| v Data (110 bytes)                                              | 0050 00 24 00 04 6e ff ff ff 80 29 00 08 08 b2 67 4a .s.n)g]         |  |
| Data: 006c000100582112a442a7d42d519e4d78c5938195210025          | 0060 8b ee cd 68 00 06 00 0c 6c 30 4d 52 3a 41 6f 56h l0MR:AoV       |  |
| [length: 118]                                                   | 0070 79 00 00 00 80 54 00 04 33 00 00 00 80 70 00 04 yT 3p           |  |
| Long the stor                                                   | 0030 00 00 00 02 00 08 00 14 1d a4 84 25 29 57 5b 38                 |  |
|                                                                 | 0090 e0 6b 72 ef 45 8c 3e 17 2b 65 c7 6c 80 28 00 04 .kr.E.>. +e.L.( |  |
|                                                                 | 00a0 ff 2f a7 18 ./                                                  |  |

Dans l'image ci-dessus, la charge utile commence par les données **00 6c 00 01**. Les différentes valeurs dans le 3e et le 4e octet représentent les paquets STUN suivants :

00 01 - Requête de liaison (Binding Request)

01 01 - Réponse de réussite de la liaison

Pour que le jumelage STUN fonctionne, il doit y en avoir une de chaque dans chaque sens.

#### Utiliser Wireshark pour décoder les messages MSSTUN

Microsoft a apporté des ajouts aux normes de base de l'IETF qui ne sont pas reconnus par Wireshark. Vous pouvez installer un module d'extension dans Wireshark qui rendront ces captures de paquets plus lisibles.

Vous trouverez davantage d'informations sur le module d'extension ici.

## Dépannage

Cette section fournit des informations que vous pouvez utiliser pour dépanner votre configuration.

#### L'utilisateur n'est pas en mesure de partager

• Vérifiez si les journaux CMS contiennent l'entrée suivante : ms-diagnostics-public : 21002 ; Raison=« Les participants ne peuvent pas partager cette conférence »;composant=« ASMCU

#### »

• Les réunions Skype Entreprise ne sont pas réglées par défaut pour autoriser tous les utilisateurs à partager. Si vous voyez le message d'erreur ci-dessus, faites un clic droit sur le participant depuis le client Skype et sélectionnez **Make Presenter(définir comme présentateur)**